## INSTRUCTIVO PARA EMITIR CERTIFICADO RNA

## DESDE CCO CCA

Ingresar a <u>http://servicios.sernapesca.cl/CCSiep/login.jsf</u> Una vez que abre el sistema CCO CCA, lo primero que debe hacer es ingresar su usuario y su clave, y posteriormente debe pinchar sobre el botón "ingresar"

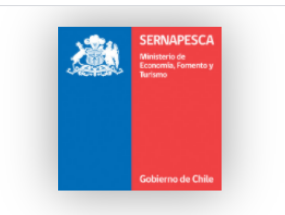

Sistema Centros Acuícolas Web

| Usuario ABCDE  |  |
|----------------|--|
| Clave Ingresar |  |
|                |  |
|                |  |
|                |  |
|                |  |

Una vez dentro del sistema CCO CCA, deberá dirigirse al módulo de "Certificados" y pinchar sobre la opción "Inscripción RNA", luego usted debe seleccionar el centro de cultivo y pinchar en "obtener Certificado"

| KERNAFECA<br>See Dawn<br>Allows & Calo    | Sistema Centros Acuícolas Web  | Fecha: <mark>29/10/2020 17:37:28</mark><br>Bienvenido : Andres Subercaseuax Salas<br>Osair |
|-------------------------------------------|--------------------------------|--------------------------------------------------------------------------------------------|
| ♠ Inicio                                  | D Consultas V D Certificados V |                                                                                            |
| Centro : Seleccione                       | C Inscripción RNA              |                                                                                            |
| Obtener Certificado                       |                                |                                                                                            |
| El separador de decimales es el punto '.' |                                | Desarrollado por Sernapesca V.1.1.15a (20.10.05 Producción)                                |

Posteriormente se descargará el certificado en formato PDF, el cual usted puede guardar o imprimir para los fines que estime conveniente.

## DESDE SIFA

Ingresar a <u>http://sifa.sernapesca.cl/acuicultura\_sernapesca/inicio</u> Una vez que abre el sistema SIFA, lo primero que debe hacer es ingresar su usuario y su clave, y posteriormente debe pinchar sobre el botón "ingresar"

| Sernapesca<br>procovaced e Precy Augusture | Sistema de Información para la Fiscalización de Acuicultura                    |  |  |  |  |  |  |
|--------------------------------------------|--------------------------------------------------------------------------------|--|--|--|--|--|--|
|                                            | Bienvenido a Sifa Sernapesca [Versión: 4.22.2.21, Code Name: SIFA ]            |  |  |  |  |  |  |
|                                            | Ingreso de usuarios                                                            |  |  |  |  |  |  |
|                                            | Nombre de Usuario                                                              |  |  |  |  |  |  |
|                                            | ASCD                                                                           |  |  |  |  |  |  |
|                                            | Clave                                                                          |  |  |  |  |  |  |
|                                            |                                                                                |  |  |  |  |  |  |
|                                            | Ingresar                                                                       |  |  |  |  |  |  |
|                                            | STRAFTSA                                                                       |  |  |  |  |  |  |
|                                            | Servicio Nacional de Pesca y Acuicultura                                       |  |  |  |  |  |  |
|                                            | Victoria 2832 - Valparaiso, Chile. Phone +56-32-2819 100, Fax +56-32-225 6311. |  |  |  |  |  |  |
|                                            | Copyright © 2010. Sernapesca.d - All rights reserved.                          |  |  |  |  |  |  |

Una vez dentro del sistema SIFA, deberá dirigirse al módulo de "Administración RNA" y pinchar sobre la opción "Ver centro", luego usted debe ingresar el código del centro en el recuadro "código de centro" y pinchar "buscar".

| Sernapesca<br>Envico Nacional de Preso y Acutotatars                           | Sistema de Información para la Fiscalización de Acuicultura                         |  |  |  |  |  |  |
|--------------------------------------------------------------------------------|-------------------------------------------------------------------------------------|--|--|--|--|--|--|
|                                                                                | Usuario: CONSTANZA BALBONTIN LOPEZ SALIR<br>Indio                                   |  |  |  |  |  |  |
| Inicio Volver                                                                  |                                                                                     |  |  |  |  |  |  |
| Menú RNA                                                                       | Ver Centros del Registro Nacional de Acuicultura                                    |  |  |  |  |  |  |
| Centros de Cultivo                                                             | Instrucciones                                                                       |  |  |  |  |  |  |
| Ver Centro                                                                     | 1. Ingrese alguno de los siguientes campos para ver la información de algún Centro. |  |  |  |  |  |  |
|                                                                                | Filtros de búsqueda                                                                 |  |  |  |  |  |  |
|                                                                                | Resolución Número: Año: Institución: Seleccione 🗸                                   |  |  |  |  |  |  |
|                                                                                | Código del Centro 100100                                                            |  |  |  |  |  |  |
|                                                                                | Nombre del Centro                                                                   |  |  |  |  |  |  |
|                                                                                | Folo RNA                                                                            |  |  |  |  |  |  |
|                                                                                | Rut del bitular (ain guión ni dígito verificador)                                   |  |  |  |  |  |  |
|                                                                                | Limpiar Buscar                                                                      |  |  |  |  |  |  |
|                                                                                | Servicio Nacional de Pesca y Acuicultura                                            |  |  |  |  |  |  |
| Victoria 2832 - Valparaiso, Chile. Phone +56-32-2819 100, Fax +56-32-225 6311. |                                                                                     |  |  |  |  |  |  |
| Copyright © 2010. Sernapesca.d - All rights reserved.                          |                                                                                     |  |  |  |  |  |  |
|                                                                                | 17:41:27                                                                            |  |  |  |  |  |  |
|                                                                                | 29/10/2020 Colored a Dir                                                            |  |  |  |  |  |  |

Posteriormente se le abrirá un menú con todos los datos del centro de cultivo. Debe pinchar en el icono de certificado en la columna "acción" y se descargará automáticamente el certificado, el cual puede guardar o imprimir para los fines que estime convenientes.

| Sernapesca<br>Grico Nacional de Pesca y Acutentars | Sistema de Información para la Fiscalización de Acuicultura                                                                                            |                    |                                                                 |                                |                                  |                   |                                        |                              |        |
|----------------------------------------------------|----------------------------------------------------------------------------------------------------|--------------------|-----------------------------------------------------------------|--------------------------------|----------------------------------|-------------------|----------------------------------------|------------------------------|--------|
|                                                    | Usuario: CONSTANZA BALBONTIN LOPEZ SALIR                                                                                                    |                    |                                                                 |                                |                                  |                   |                                        |                              |        |
| Inicio Volver                                      |                                                                                                    |                    |                                                                 |                                |                                  |                   |                                        |                              | micio  |
| Menú RNA                                           | Ver Centros del Registro Nacional de Acuicultura<br>Instrucciones<br>1. Seleccione alguno de los centros listados para ver.<br>Un registro encontrado. |                    |                                                                 |                                |                                  |                   |                                        |                              |        |
| Centros de Cultivo                                 |                                                                                                    |                    |                                                                 |                                |                                  |                   |                                        |                              |        |
|                                                    |                                                                                                    |                    |                                                                 |                                |                                  |                   |                                        |                              |        |
|                                                    | <u>Cod.</u><br><u>Centro</u>                                                                                                    | Nombre             | Sector                                                          | <u>Estado</u><br><u>Centro</u> | <u>Estado</u><br><u>Caducado</u> | Titulares Activos | Resolucion Creacion o<br>Transferencia | <u>Lipo</u><br><u>Centro</u> | Accion |
|                                                    | 100100                                                                                                    | PUERTO<br>PHILLIPI | NORTE SECTOR TOTORAL, SECTOR LAGO LLANQUIHUE,<br>PUERTOPHILLIPI | Inscrito                       | Vigente                          | 5                 | SSP 749/2013                           |                              | ٠, 🔁   |
|                                                    | Un registro encontrado.                                                                                                    |                    |                                                                 |                                |                                  |                   |                                        |                              |        |
|                                                    | Exportar listado a: 🎯                                                                                                    |                    |                                                                 |                                |                                  |                   |                                        |                              |        |